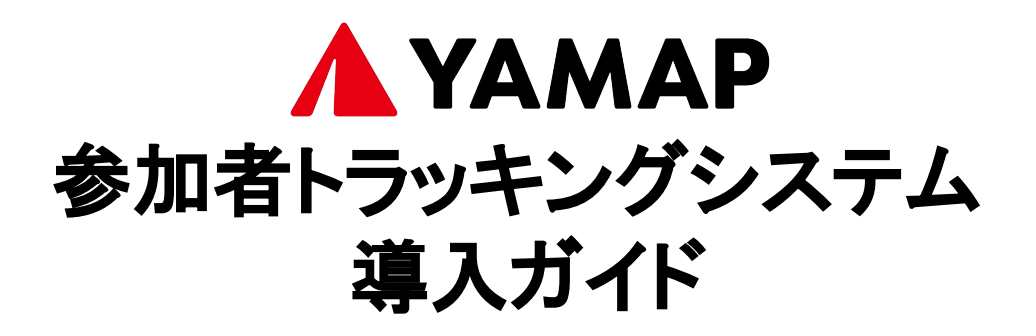

## システムのメリット

- 1. YAMAPの地図を見ることで、携帯圏外でも現在地を確認できま す。そのため、コースから外れた場合も素早く自力でコースに戻 ることが可能です
- 大会運営者が選手のみなさんの位置を把握することで、万が一 遭難してしまった時も、発見・救助しやすくなります
- 3. マーシャルランナーなどを最低限の人数にできるため、コース上 での密を減らし、より安心・安全な大会運営をサポートします

YAMAPの参加者トラッキングシステムは、選手のみなさんに大きなメ リットとなります。また、2.と3.が実現されることで、大会運営者の負担 が軽減し、より安心・安全な大会づくりを行うことができます。ぜひご協 力ください。

### 大会前にやっていただきたいこと

- 1. アプリのダウンロード (完了目安:5分) YAMAPのアプリをダウンロードします
- ゼッケン番号の登録(完了目安:5分)
  氏名とゼッケン番号を入力し、
  YAMAPのトラッキングシステムに登録します
- 地図のダウンロード (完了目安:5分)
  オフラインでも使用できる、大会のコースの地図を ダウンロードします
- 4. スタート時・ゴール時の操作の確認(完了目安:5分) 当日の使い方を確認します

# 1.アプリのダウンロード

① QRコードをスマホ読み込み、「YAMAP」アプリのダウンロードページ から「インストール」を選択します。

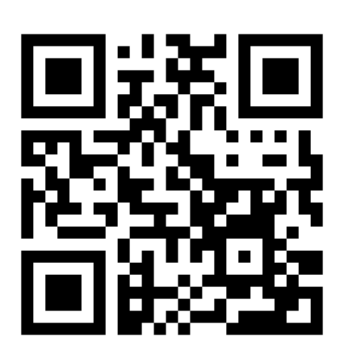

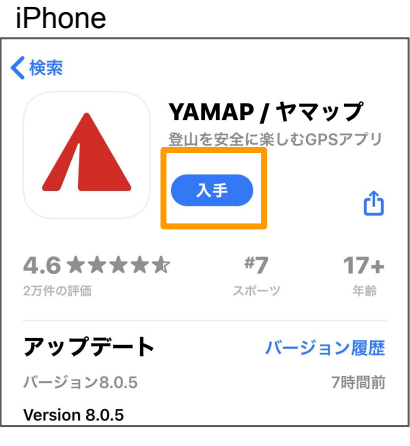

#### Android

(4)

-11.1.

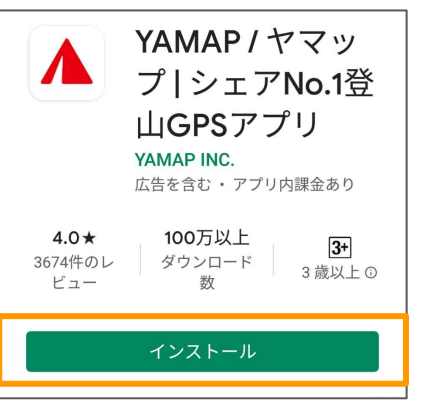

メール、Facebook、LINEな

ど、いずれかの方法で登録し

②アプリのアイコンを 選択します。

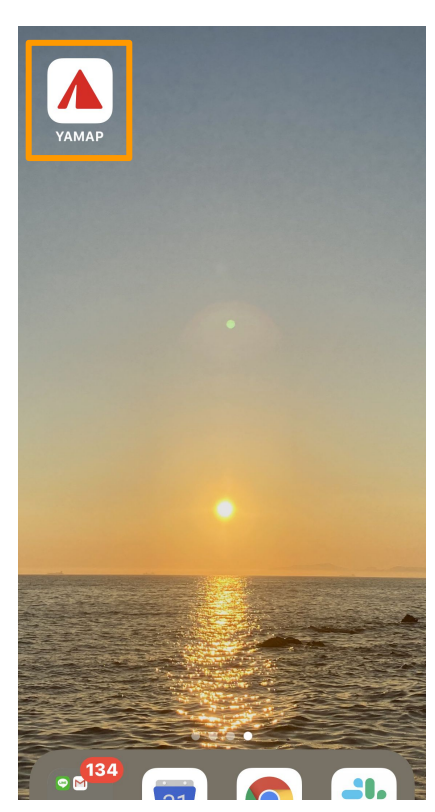

[はじめての力を選択します。(すでに ③アカウントをお持ちの方は、[すでに会 員の方]からログインしてください。)

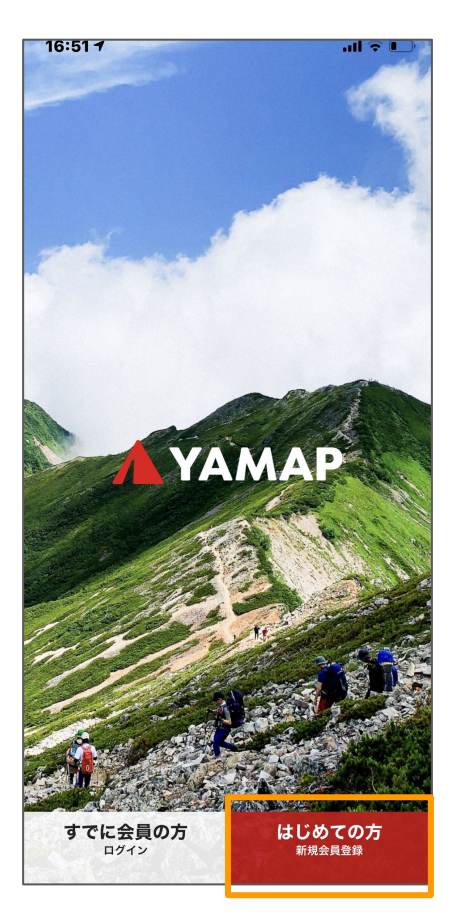

|   | 16:51 <del>1</del> |              | .ul ⊗ ∎, |
|---|--------------------|--------------|----------|
| ← |                    |              |          |
|   |                    |              |          |
|   |                    | <b>新</b> 規登録 |          |
|   |                    | ご登録は無料です。    |          |
|   |                    | メールアドレスで登録   |          |
|   | f                  | Facebookで登録  |          |
|   |                    | LINEで登録      |          |
|   | Ś                  | Appleでサインアップ |          |
|   |                    |              |          |
|   |                    |              |          |
|   |                    |              |          |
|   |                    |              |          |
|   |                    | 会員登録も        | さずにはじめる  |

(5)完了です

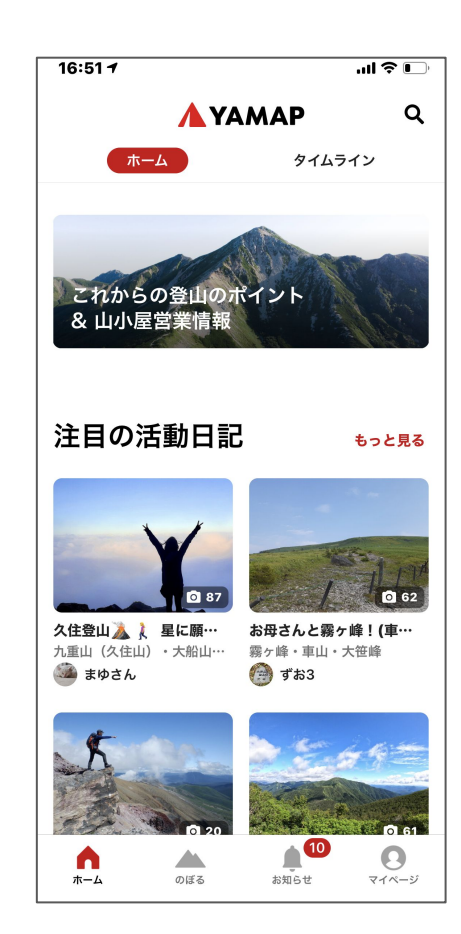

### 2.ゼッケン番号の登録

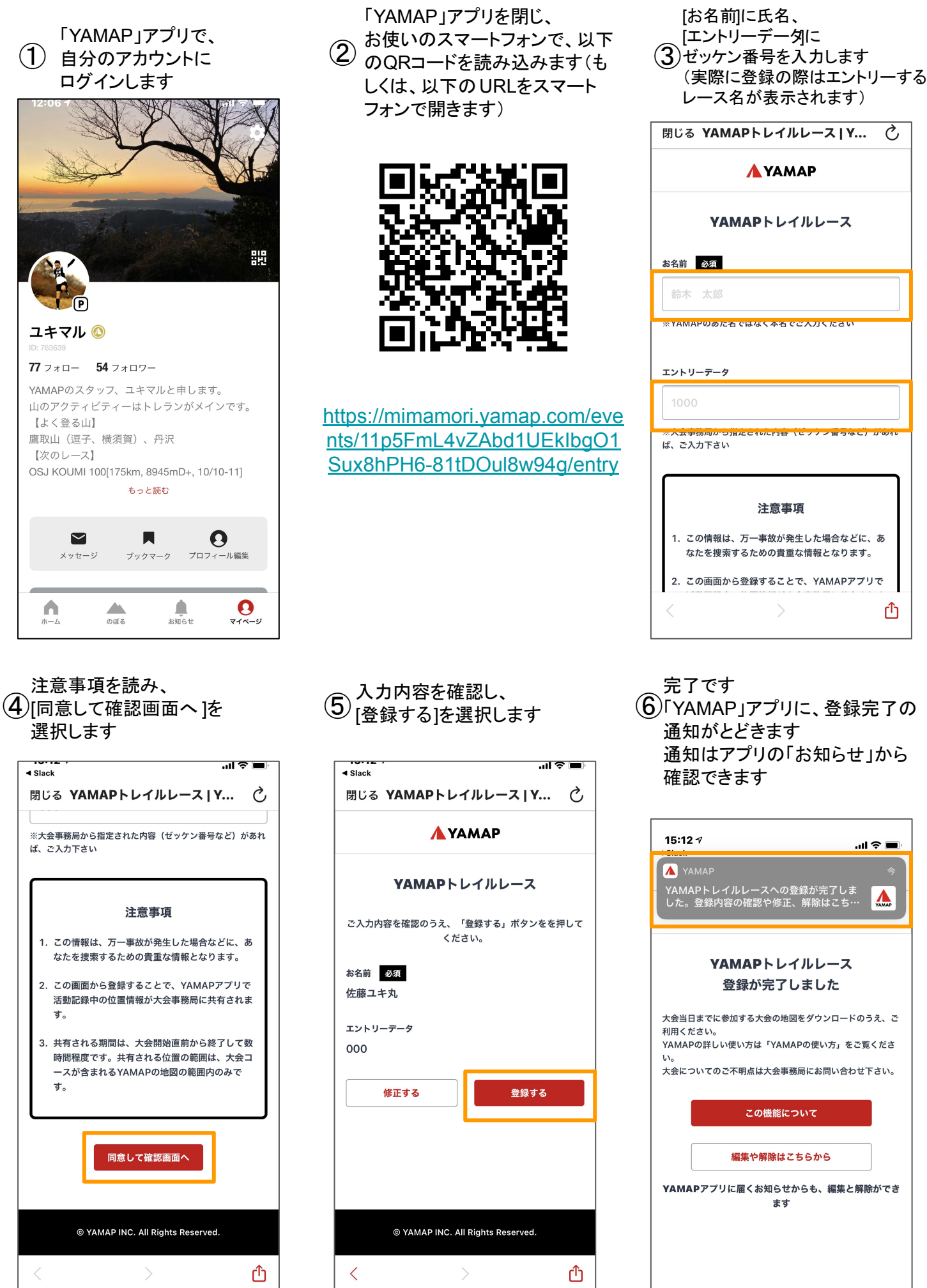

注意事項 1. この情報は、万一事故が発生した場合などに、あ なたを捜索するための貴重な情報となります。 2. この画面から登録することで、YAMAPアプリで Û

Ç

(6)「YAMAP」アプリに、登録完了の 通知がとどきます 通知はアプリの「お知らせ」から 確認できます

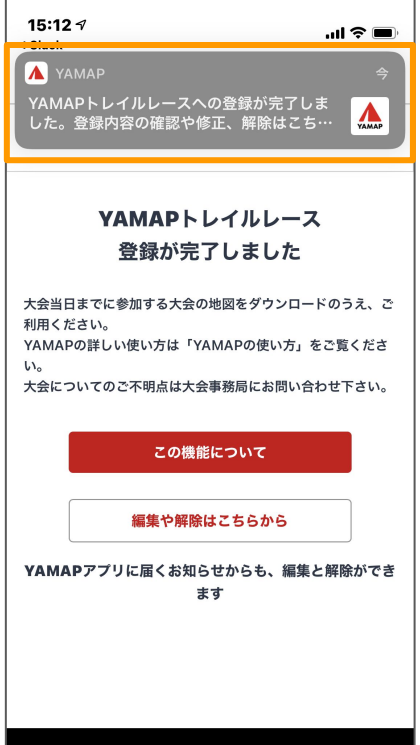

## 3.地図のダウンロード

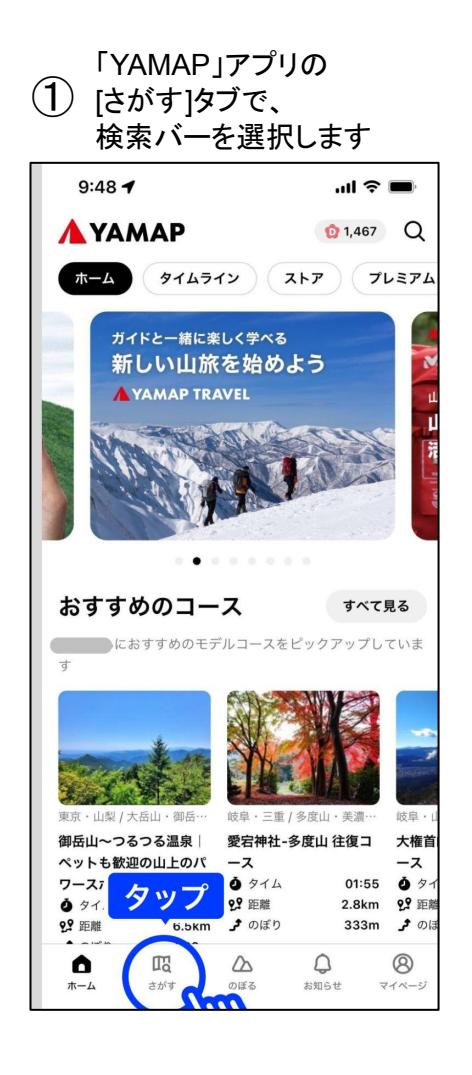

### ④プレビューで地図を確認して[ダウ ンロード]をタップします

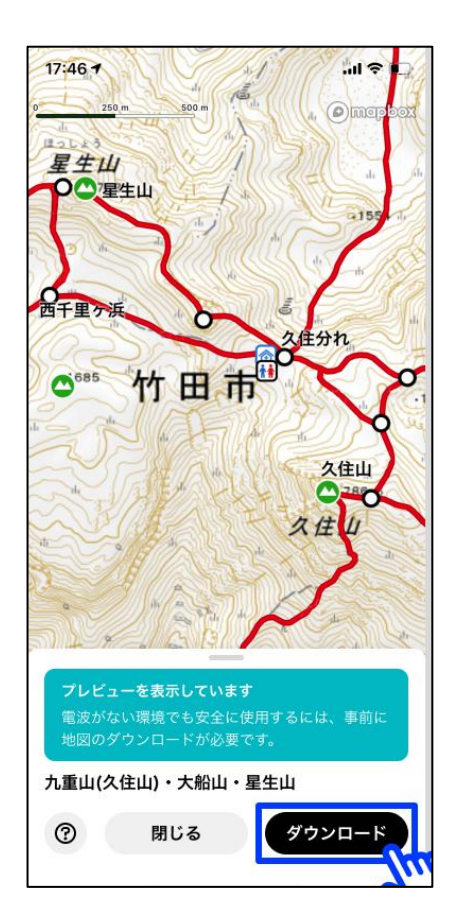

(2)上部を[地図タブ](青色の四角) に切り替え、検索ボックス(オレンジ色四角)にて大会名で検索し、大会の地図を選択します

例: ○○トレイルランニングレース

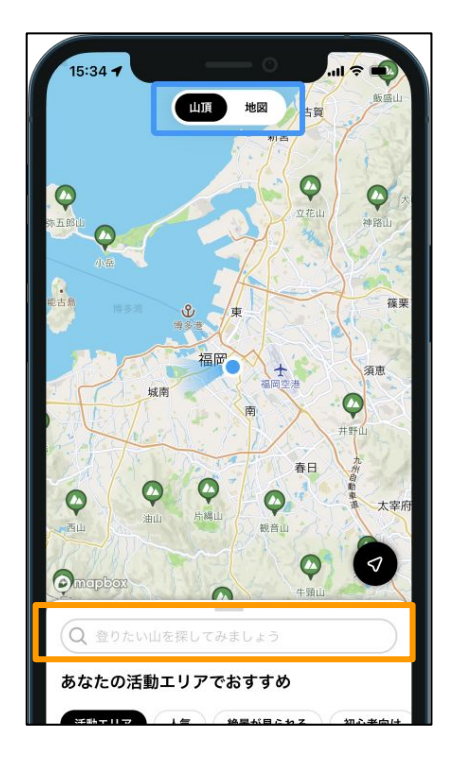

⑤ [新ベーシック地図]あるいは [ベーシック地図]を選択、ダウ ンロードします

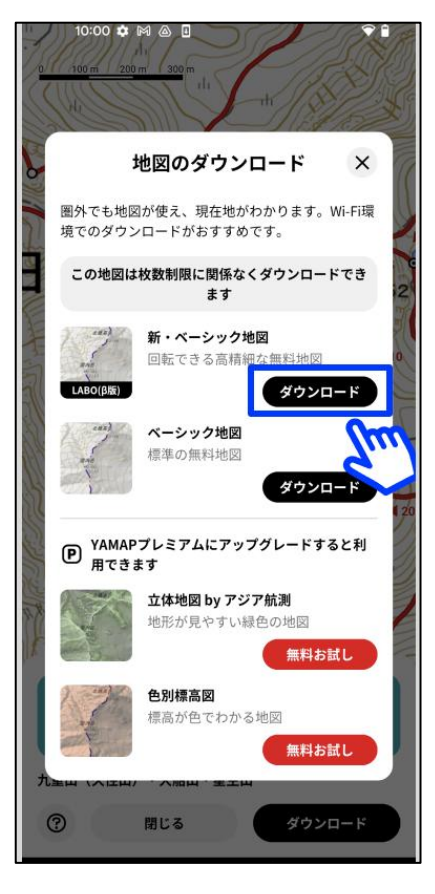

(3)[地図を見る]をタップします

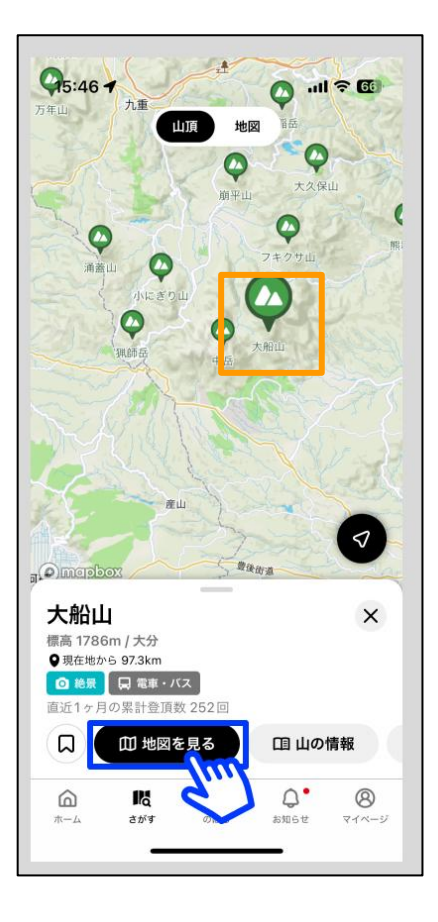

⑥ ダウンロード完了後、「ダウンロードした 地図を見る]をタップ、「設定(歯車マー ク)」を選択します

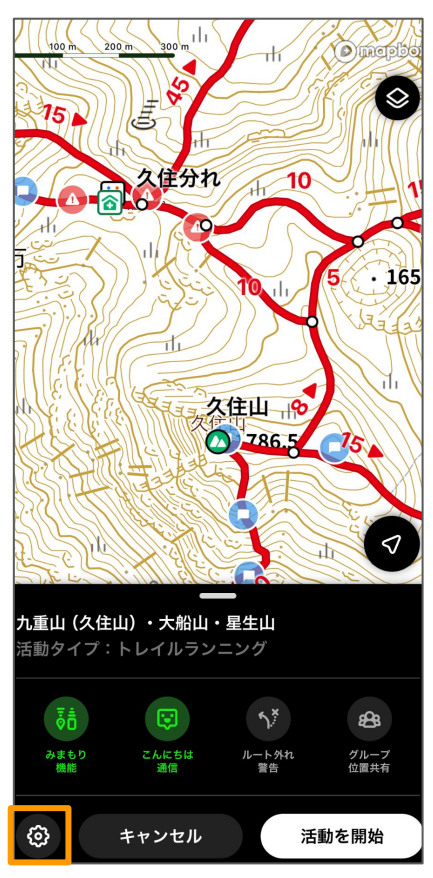

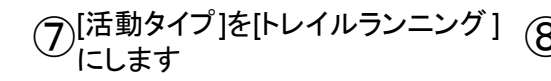

17:05 🕇 設定 完了 設定 地図 > 111 0,0 モデルコース なし >  $\blacksquare$ ダウンロード済み軌跡 なし > Ż 活動タイプ 登山 > 表示する情報 (ルートなど)

#### 17:34 7 ...| 🌣 🕞 活動タイプを選んでください ← ○ 登山 ○ ハイキング ● トレイルランニング ○ ウォーキング ○ ランニング ○ サイクリング ○ カヤック・パックラフト

#### [表示する情報の、[一般的な登山道をOFFに、

⑦[活動タイプ]を[トレイルランニング] ⑧ 複数カテゴリーある場合はご自身が走るコースのものを地図上に表示させるためにONにして、[完了]を選択すると大会地図のコースが表示されます るためにONにして、[完了]を選択すると大会地図のコースが表示されます

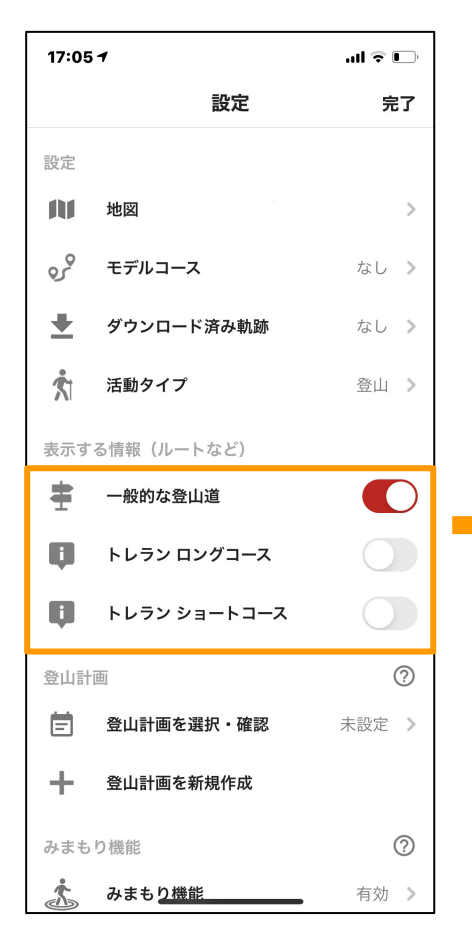

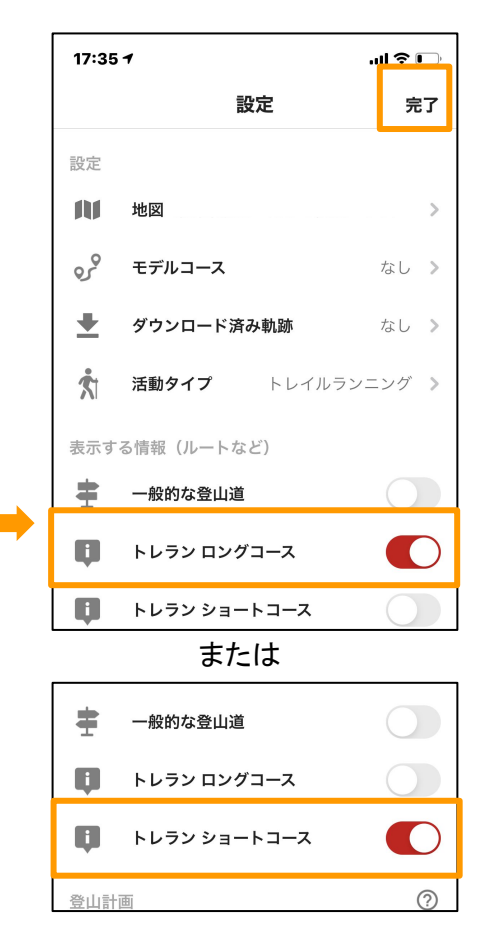

# 4.スタートする時・ゴールした時(当日の使い方)

### ①ホーム画面から[のぼる]タブを選 択します

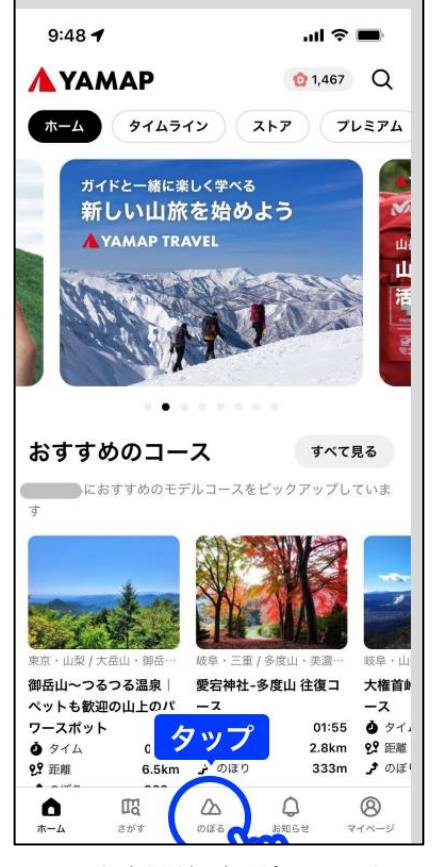

[活動を開始]を選択し、スタートし ④ます(初めて使う場合、Bluetoth の通知で「OK」を選択します)

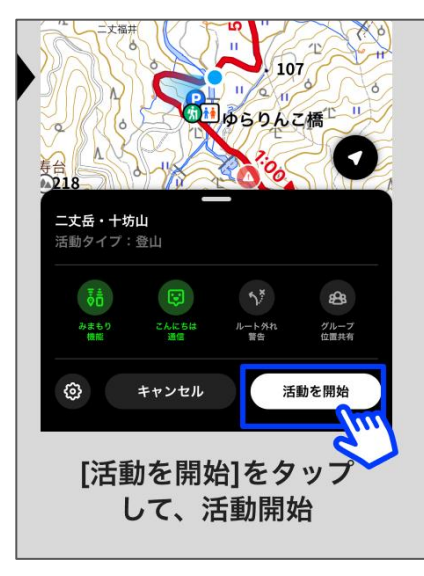

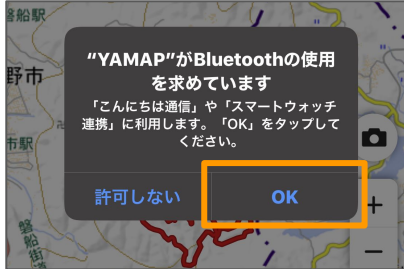

ダウンロードした地図が一覧表示 2 されるので対象の地図を選択、「地 図を見る」をタップします

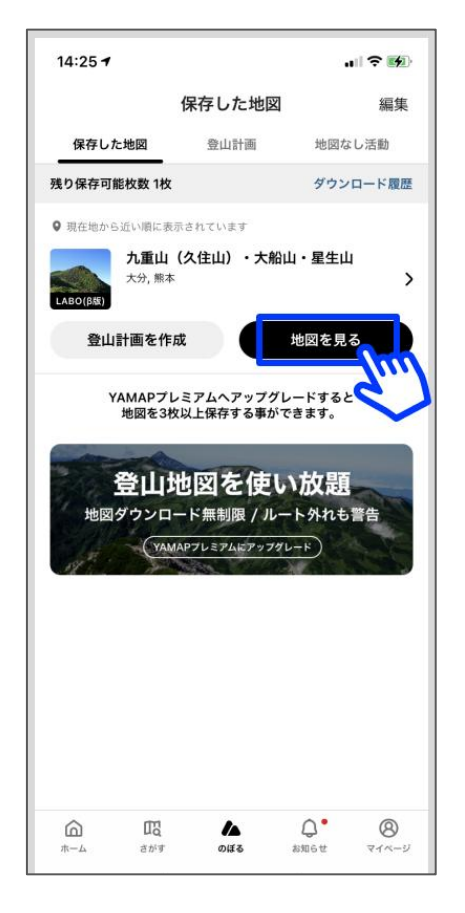

#### (5)走り終わったら、画面をタップ→ 黒いシートを上に上げ、「終了」を選択 します

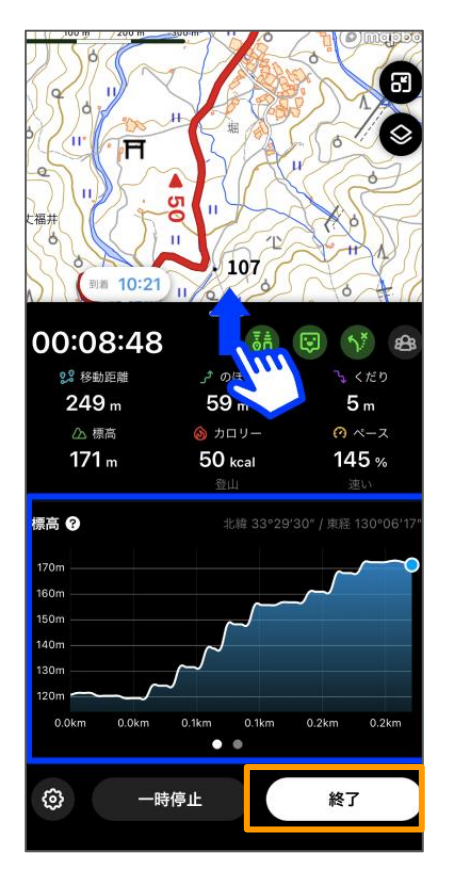

③地図が表示されます

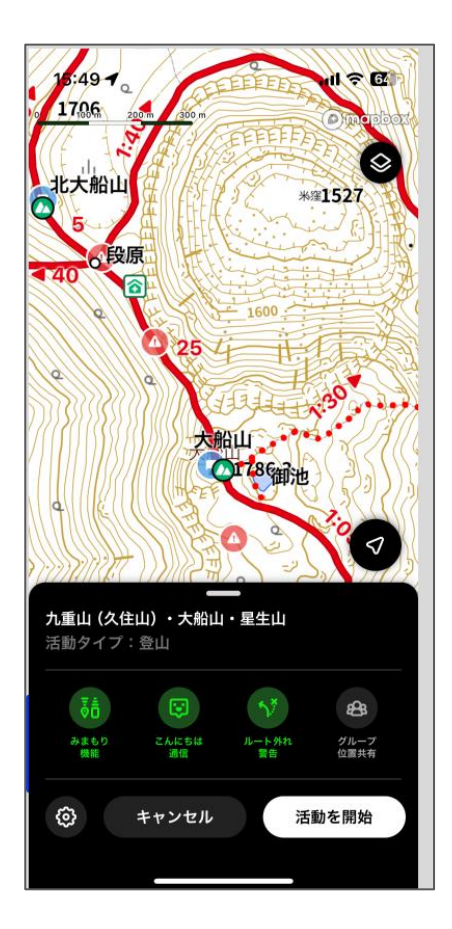